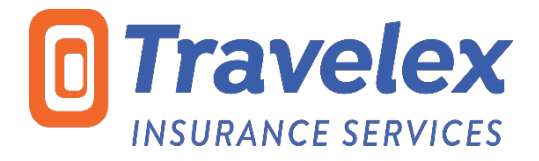

# 360° Group User Training Manual

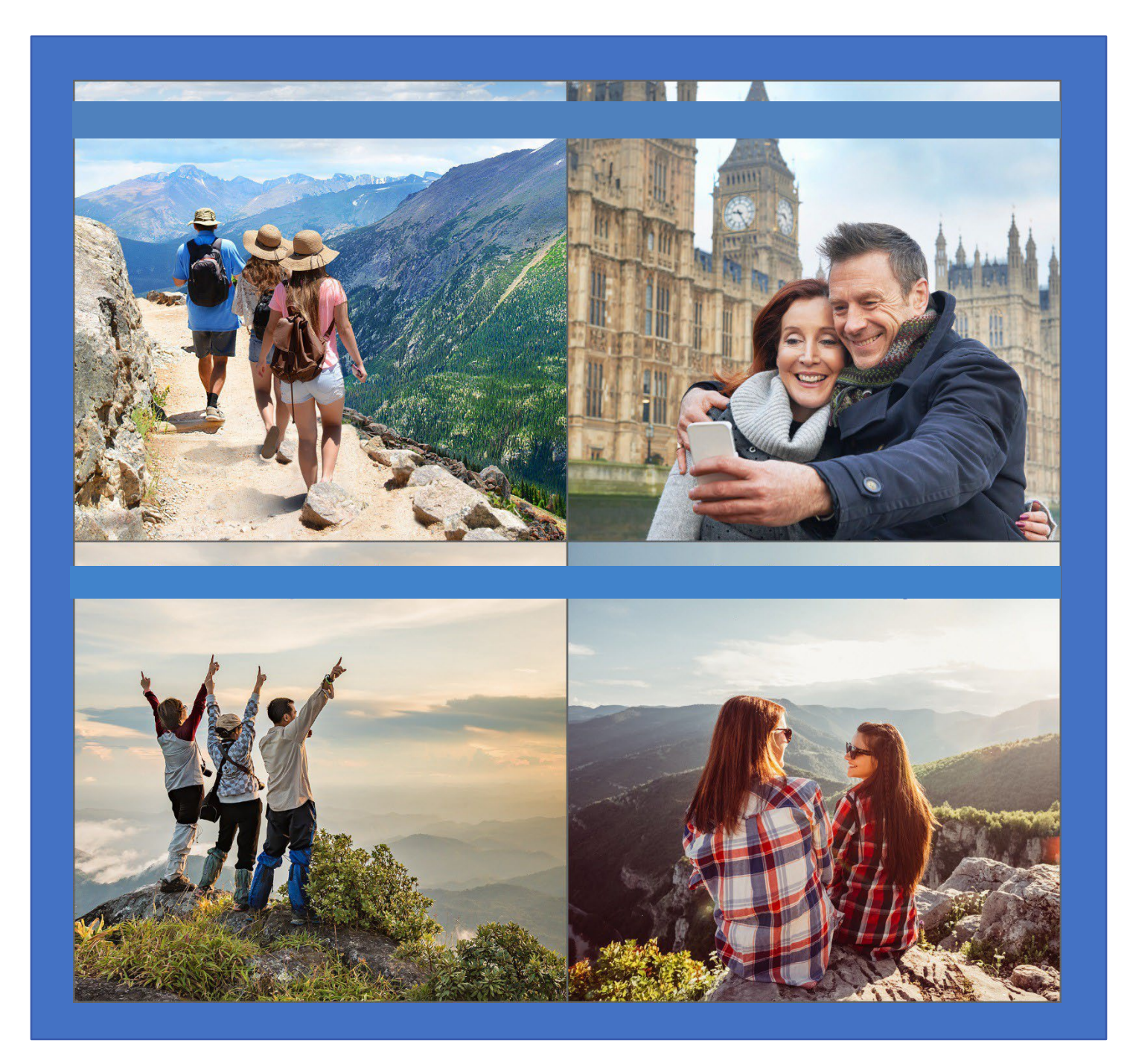

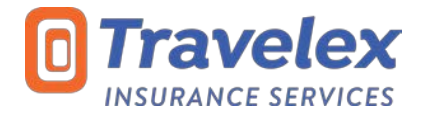

# **Table of Contents**

| Section 1: Log- in                       | . 1 |
|------------------------------------------|-----|
| Section 2: Navigate Group Administration | . 2 |
| Section 3: Create a Group                | . 3 |
| Section 4: Enrolling Travelers           | .4  |
| Section 5: Uploading a Roster            | . 5 |
| Section 6: Complete Purchase             | . 6 |
| Section 7: Plan Fulfillment              | . 7 |

# **Contact Information**

### 360° Group Support Team

For plan questions or to make changes to an existing group policy:

Call: 888.574.7026

Email: <u>360group@travelexinsurance.com</u>

# Sales Team

For product questions or training needs contact your Regional Sales Manager

# 360° Group Online Enrollment | Step by Step Section One: Log-in

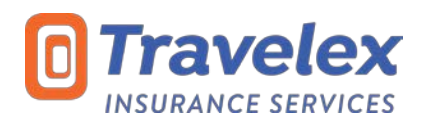

# **Getting there**

• On the <u>www.travelexinsurance.com</u> site, click on Partner Login in the upper right corner (1.1)

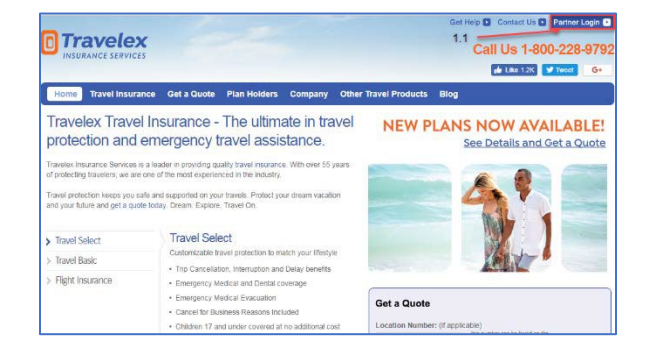

# Logging in for the first time

- After selecting **Partner Login** in the upper right corner, a new window will open, you will be asked to enter the following information in the fields provided:
  - Location Number\* Username\*
  - Password\*
- Click Login (1.2).
- After logging in for the first time, each user will be prompted to change their password, which must be a minimum of 8 characters.

| If you do not have your Partner Login information, please contact our Sales Development Team at 1-800-537-8 | 052, the Account |
|----------------------------------------------------------------------------------------------------|------------------|
| Management team, or your Regional Sales Manager.                                                            |                  |

# **Getting Started**

- On the Partner Resources home page, select the My Groups button (1.3).
- The Group Administration sections allow you to create and view groups (1.4).
- The Group Details sections provided links to helpful resources. (1.5).

| Travel Insurance Get a Quote Plar                                         | Holders Company Partner Resources Other Travel Products Blog                                                                                                    |
|---------------------------------------------------------------------------|----------------------------------------------------------------------------------------------------|
| My Home My Plans My Travelers                                             | My Agency My Tools My Reports My Technology My Supplies My Quotes My Groups 1.3                                                                                                    |
| MY ACCOUNT MANAGER                                                        | Group Administration 1.4<br>This Group Administration section provides you with tools to <u>Create a Group</u> and then later locate the groups to make<br>any changes or submit payment for <u>Unpaid Groups</u> or send individual confirmations of coverage for <u>Paid Groups</u> .                                |
| Sales Support<br>1-800-537-8052<br>salesdevelopment@travelexinsurance.com | Create a Group Unpaid Groups Paid Groups Search Groups<br>Create a New Group<br>Continue                                                                                                    |
| Get Assistance                                                            | Group Details         1.5           Find all the tools you need to manage your 360 Group portfolio here. Need further product information, have questions on how to use the enrollment site or want to contact us? Use the quick links below to assist your needs.           > 360 Group Contacts           > My Tools |

|           | 15.787529.22771111                                                               |
|-----------|----------------------------------------------------------------------------------|
| Username* |                                                                                  |
| Password* |                                                                                  |
|           | Unsure of your username or passeord? 1.2<br>Ask your Agency Manager for details. |

# 360° Group Online Enrollment | Step by Step Section Two: Navigate Group Adminstration

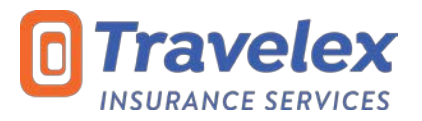

# **Creating a Group**

• From the My Groups tab, in the **Group Administration** area, select the **Create a Group** tab and click **Continue**.

| reate a Group | Unpaid Groups | Paid Groups  | Search Groups |  |
|---------------|---------------|--------------|---------------|--|
| oute a broup  | onpara Oroupa | r and Oroups | oouron oroupa |  |
|               |               |              |               |  |
| eate a New G  | roup          |              |               |  |

### **Viewing Unpaid Groups**

 Once a group is created, you can access the group any time via Partner Resources. Select the **Unpaid Groups** tab to view a list of all unpaid groups applicable to your agency. Click the Edit button next to the applicable group to view, edit or apply payment to a specific group.

| Create a Gr | oup Unpaid G                            | roups Paid G    | roups Searc    | h Groups          |  |
|-------------|-----------------------------------------|-----------------|----------------|-------------------|--|
|             | <u>Group Name or</u><br><u>Group ID</u> | Enrollment Date | Departure Date | Payment Due Agent |  |
| Edit        | test                                    | 01/05/2018      | 12/04/2017     | 02/09/2018        |  |

 Note: Oldest groups will be listed at the top of the section, while new groups will be last. Click on any of the headers to sort the groups based on the applicable header name (date or name sorted).

#### Paid Groups

 After payment has been applied to a group, the group can be located underneath the **Paid Groups** tab. Click View next to applicable group to view information about the group or payment applied, print or send Policy Documents.

| Create a Group                 | Unpaid G          | iroups Paid                      | d Groups           | Search Group       | ps                              |       |
|--------------------------------|-------------------|----------------------------------|--------------------|--------------------|---------------------------------|-------|
| <u>Group</u><br>Confii<br>Numb | t<br>mation<br>er | <u>Group Name</u><br>or Group ID | <u>Status</u>      | Enrollment<br>Date | <u>Departure</u><br><u>Date</u> | Agent |
| View ACGB                      | 00042             | test                             | Payment<br>Pending | 01/05/2018         | 12/04/2017                      |       |
| Accel                          | 00042<br>D        | test                             | Payment<br>Pending | 01/05/2018         | 12/04/2017                      |       |

### Search Groups

- To easily search for a group, select the **Search Groups** tab. This allows you to search a group in our system based on specific criteria.
- Complete at least one of the search fields and click Search.
  - The system will provide all groups that match the entered information.

| Group Name or Group ID |           |     |  |
|------------------------|-----------|-----|--|
| Traveler Name          |           |     |  |
| Agent Name             |           |     |  |
| Purchased After        |           |     |  |
|                        | (mm/dd/yy | уу) |  |
| Purchased Before       |           |     |  |
|                        | (mm/dd/yy | yy) |  |

# 360° Group Online Enrollment | Step by Step Section Three: Create a Group

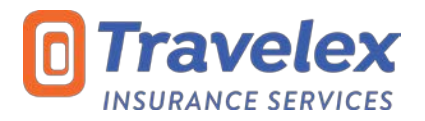

# **Creating a Group**

• From My Groups tab, in the **Group Administration** area, select the **Create a Group** tab and click **Continue**.

| changes or submi | t payment for <u>Oripaid G</u> | roups or send indivi | dual confirmations of covera | ge for <u>Paid Groups</u> . |
|------------------|--------------------------------|----------------------|------------------------------|-----------------------------|
| create a Group   | Unpaid Groups                  | Paid Groups          | Search Groups                |                             |
|                  |                                |                      |                              |                             |
| reate a New G    | roup                           |                      |                              |                             |
|                  |                                |                      |                              |                             |

### Important information about creating groups

- 1. Create a group as soon as marketing materials, including an offer for travel insurance, have been provided to prospective travelers for a trip.
- 2. The Departure and Return dates entered when a group is created should be for the group, not individual travel dates. Individual travel dates can be adjusted once the **Create a Group** page has been completed.
- 3. The creation of a group policy will not be allowed online if not done more than 15 days prior to departure date.
  - a. Any modifications occurring after the initial payment of the group enrollment must be requested in email to <u>360Group@travelexinsurance.com</u>.
- 4. The creation of a group does not guarantee the rate. If there is a product or rate change, you will be notified in separate communication and be provided ample time to complete any unpaid groups.
- 5. Plans are available to travelers who have a Primary Residence in the U.S. or Canada.

#### Create a Group

- Choose which **Group Plan** to enroll in (i.e. Group Choice, Group Premier, etc.)
- Enter either a Group Name or a Group ID for the group.
- The **Agent/Group Email** field will self-populate from the Partner Resources log in.
- Provide the Agent/Group Phone number.
- Enter the Group Departure and Return dates.
- Provide Final Payment Date for the trip.
- Choose the group's main country **Destination**.
- Select Create Group to add travelers.

#### **Group Confirmation**

- Once the **Create Group** button is selected, a **Confirmation Number** will be assigned.
- If travelers' have paid for insurance, follow the instructions in the next section to add travelers to the roster.

|                                                          | Cite the Automatic beaution in Additionality                         |
|----------------------------------------------------------|----------------------------------------------------------------------|
| If travelers' have not paid for insurance at this point, |                                                                      |
| select the Close & Resume Later button. You can access   | your group again by following the View Unpaid Groups instructions in |
| Section Two.                                             |                                                                      |

Note: Individual traveler names should only be added after premium has been received. Be certain to keep accurate record of first deposit and premium paid dates.

| create a Group                                    |                                                                 |                              |                                                        |                                             |                               |                                                                         |                                                                                        |
|---------------------------------------------------|-----------------------------------------------------------------|------------------------------|--------------------------------------------------------|---------------------------------------------|-------------------------------|-------------------------------------------------------------------------|----------------------------------------------------------------------------------------|
| t a important to Create                           | a Orbup as seen as the plan                                     | n has been offe              | w tox ob greened of ber                                | at urbi premum has t                        | wen received.                 |                                                                         |                                                                                        |
| Choose the approache i<br>al information has been | Oroug Plan that was offered to<br>n entered points "Create Orou | le your group<br>to begin ad | fin, may label your group<br>ding traveler homes. Indi | by Oroop Name or by<br>ridual baveler names | Orang KD The<br>mould only be | eparture and lifeture dates should<br>dod after premium payments are in | be for the group, not individual traveler dates as these may vary, I<br>proved by you. |
| As a reminder, out plan                           | s are invaliable to travevers to                                | at have a Prin               | ary Hesidence in the Unit                              | wistme Pease sal                            | norrook off the               | e option from the State of Residence                                    | on theirs for each traveler                                                            |
| Group Details.                                    |                                                                 |                              |                                                        |                                             |                               |                                                                         |                                                                                        |
| Group Play                                        | Pease Selart                                                    |                              |                                                        |                                             |                               |                                                                         |                                                                                        |
| Group Name*                                       |                                                                 |                              |                                                        |                                             |                               |                                                                         |                                                                                        |
| OF GROUP R2F                                      |                                                                 |                              |                                                        |                                             |                               |                                                                         |                                                                                        |
| AgentiGroup Einal*                                |                                                                 |                              | Agent/Group Phone*                                     |                                             |                               |                                                                         |                                                                                        |
| Cepertary*                                        | (mestatiyyy)                                                    |                              | Relars*                                                | (minolastyryy)                              |                               |                                                                         |                                                                                        |
| Final Payment Day"                                | (MH4/823333)                                                    |                              | Desimitor'                                             | Piease Salart                               |                               |                                                                         |                                                                                        |
| ALC: NO. OF THE OWNER.                            |                                                                 |                              |                                                        |                                             |                               |                                                                         |                                                                                        |

|                                                                                                    | Confirmation           |                         |     |       |      |       |                 |               |              |                  |          |          |
|----------------------------------------------------------------------------------------------------|------------------------|-------------------------|-----|-------|------|-------|-----------------|---------------|--------------|------------------|----------|----------|
|                                                                                                    | Number                 |                         |     |       |      |       |                 |               |              |                  |          |          |
| Group Number, AC0201121                                                                                                    | Onus Str               | ing Automation Provider |     |       |      |       |                 |               |              |                  |          |          |
| Total \$1.00                                                                                                    | Introdeca in Gits      | up 0                    |     |       |      |       |                 |               |              |                  |          |          |
| Group Name Group Test                                                                                                    | Groep                  | 10                      |     |       |      |       |                 |               |              |                  |          |          |
| port/Group Email Ins Strawskows.                                                                                                    | Januar ApentiQuisa Phi | KM (4020414-0000        |     |       |      |       |                 |               |              |                  |          |          |
| Group Departure 83/87/2018                                                                                                    | Group Ret-             | m 03122819              |     |       |      |       |                 |               |              |                  |          |          |
| inal Payment Due: \$257-2819                                                                                                    | Destaut                | ion Auto                |     |       |      |       |                 |               |              |                  |          |          |
|                                                                                                    |                        |                         |     |       |      |       |                 |               |              |                  | -        | _        |
|                                                                                                    |                        |                         |     |       |      |       |                 |               |              |                  |          |          |
|                                                                                                    |                        |                         |     |       |      |       |                 |               |              |                  | -        |          |
| Weiler Decaris:                                                                                                    |                        |                         |     |       |      |       |                 |               |              |                  |          |          |
|                                                                                                    |                        |                         |     |       |      |       |                 |               |              |                  | -        |          |
| distant building to                                                                                                    | a builtan attacking    | * Arrivan Low 2         | 014 | Sheet | 7.00 | Errof | Depending Table | - Datum Date? | Denned Date: | Printe and Posts | Davis    | Traven   |
|                                                                                                    |                        |                         |     |       |      |       |                 |               |              | Calls*           | Traceicx | Protain  |
|                                                                                                    |                        |                         |     |       |      |       |                 |               |              |                  |          |          |
| in Carton Children and Annual Annual                                                                                                    | ene -                  |                         |     |       |      |       |                 |               |              |                  |          |          |
| or Cases This parametry taken in model<br>of the And baller because is well broader                                                                                                    | 414<br>19              |                         |     |       |      |       |                 |               |              |                  |          |          |
| n Carlago Thicking concerning how the travel<br>In the Acad buffer location in while investige                                                                                                    | 9<br>9                 |                         |     |       |      |       |                 |               |              |                  |          |          |
| Concernation of the second second sec | ere :<br>H             |                         |     |       |      |       |                 |               |              |                  | 444 1    | • 100000 |

# 360° Group Online Enrollment | Step by Step Section Four: Enrolling Travelers

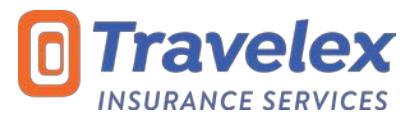

Travelers may be enrolled under a group policy either by adding them one at a time or by uploading a roster.

# **Entering Traveler Information**

- To add travelers online, choose the number of travelers to enroll by clicking on the down arrow.
  - The webpage will automatically display one row per traveler based on the number of travelers selected to add.

| Traveler Deta                       | hils:                                        |                        |            |                 |                |       |        |     |       |                 |              |               |                       |                               |                     |
|-------------------------------------|----------------------------------------------|------------------------|------------|-----------------|----------------|-------|--------|-----|-------|-----------------|--------------|---------------|-----------------------|-------------------------------|---------------------|
| First Name*                         | Last Name*                                   | Age                    | Trip Cost* | Address Line 1* | Address Line 2 | City* | State* | Zo* | Email | Departure Date* | Return Date* | Deposit Date* | Premium Paid<br>Date* | Premium<br>Due to<br>Travelex | Traveler<br>Premium |
| This Group Poli<br>Click the Add bi | cy currently has no<br>utton below to add ti | bavelers.<br>ravelers. |            |                 |                |       |        |     |       |                 |              |               |                       |                               |                     |
|                                     |                                              |                        |            |                 |                |       |        |     |       |                 |              |               |                       |                               |                     |
|                                     |                                              |                        |            |                 |                |       |        |     |       |                 |              |               |                       | Add 1                         | • Opined Roster     |

• Enter the requested information (\* denotes required fields).

| Taveler Detai | 15:        |     |            |                 |                |       |             |     |      |             |      |              |               |                      | 1                             | 1                  |
|---------------|------------|-----|------------|-----------------|----------------|-------|-------------|-----|------|-------------|------|--------------|---------------|----------------------|-------------------------------|--------------------|
| First Name*   | Last Name* | Age | Trip Cost* | Address Line 1* | Address Line 2 | City* | 55W*        | 20* | Enal | Departure D | ate* | Return Date* | Deposit Date* | Premum Paid<br>Date* | Premium<br>Due to<br>Travelex | Traveler<br>Premum |
|               | 1          |     |            | 3               |                | 148   | Please st * | -   | 1.0  | 3/1/2019    | 100  | 3/12/2019    | 1             | 1                    |                               |                    |
|               | [          |     |            |                 |                | 14    | Please st * |     |      | 3/1/2019    | -    | 3/12/2019    |               | 1                    |                               |                    |
|               | 17         |     | 1          | 1               |                | 1.0   | Please se * | 1   | 110  | 3/1/2019    | 100  | 3/12/2019    |               | 前                    |                               |                    |

- The departure and return dates will auto-populate per the group dates entered when the group was created.
  - To edit individual travel dates, click inside the date field. You can also click on the calendar image to adjust the date. Note: The individual travel dates must be contained within the range of travel dates entered for the group.

| Departure D | ate* | Return Date* |
|-------------|------|--------------|
| 1/1/2019    |      | 1/15/2019    |
| 1/1/2019    |      | 1/15/2019    |
| 1/1/2019    |      | 1/15/2019    |
| 1/1/2019    |      | 1/15/2019    |

- o For adult and student plans, Age is not required, however you can provide the information if you wish to.
  - For Student plans, you must select (S) for student or (A) for adult travelers. The system will calculate rates based on the 4:1 student to adult ratio allowance. For every four students, one adult will be charged the student rate. Any additional adults will be charged the corresponding plans adult rate.
    - Students must be under the age of 25 at the time of plan purchase.
- Full address is required for travelers who purchased insurance on or after <u>January 1, 2019</u>. This includes Address Line 1, City, State and Zip. Address 2 is optional.
  - Note: If the traveler resides in Canada, please select the applicable province in the State dropdown along with
    providing full address. Province options are located at the bottom of the list.
- o Deposit Date is the date the traveler put their initial money down for the trip.
- **Premium Paid Date** is the date the traveler paid for insurance directly to the agency, not to Travelex.
- Based on each individual traveler's trip cost and travel dates, the **Premium Due to Travelex** and **Traveler Premium** fields calculate automatically. The **Traveler Premium** field displays the gross amount paid by the traveler. The traveler's invoice should always reflect this amount. No mark-up or admin fee tied to the optional travel insurance purchase may be collected or invoiced.
  - $\circ$   $\;$  Note: These amounts may adjust when payment is applied based on agency licenses.
- Select the Save button at the bottom on the page to save the traveler information entered.

#### **Editing Travelers**

- To edit the entire group, select the Edit button in the lower right-hand corner of the page.
- To adjust an individual traveler, select the Edit icon next to the specific traveler.
- To remove a traveler, select the **Delete** icon next to the specific traveler.
- To resume the enrollment at a later time, select Close and Resume Later.

| raveler Detail | 5:         |       |            |                 |                |         |          |       |      |                 |              |               |                       |                               | Edit 1<br>Traveler  | Dela<br>Tran |
|----------------|------------|-------|------------|-----------------|----------------|---------|----------|-------|------|-----------------|--------------|---------------|-----------------------|-------------------------------|---------------------|--------------|
| First Name*    | Last Name* | Age 1 | Trip Cost" | Address Line 11 | Address Line 2 | City.   | State*   | Zø*   | Enal | Decarture Date* | Return Date* | Deposit Date* | Premium Pald<br>Date* | Premium<br>Due to<br>Travelex | Travelor<br>Promium |              |
| eel .          | het        | 1     | 2800       | SM Food Street  |                | Oronite | Netrocks | 81164 |      | 00010/2018      | 00413030459  | 12/15/2010    | 12/12/2010/01/0       | \$50.00                       | \$50.00             | 12           |
| est            | 1057       |       | 52,000     | 987 Bank Street |                | Omaha   | Nebraska | 68164 |      | 03/01/2019      | 03/12/2019   | 12/01/2018    | 12/01/2018            | \$137.00                      | 8137.00             | 12           |
| est            | test.      | 1     | \$2,000    | 997 Bank Street |                | Orsaha  | Netraska | 63164 |      | 03/01/2018      | 03/12/2019   | 12/01/2018    | 12/01/2015            | \$137.00                      | \$\$37.00           | 14           |
| est            | 365        | 8     | 51,000     | 123 West Street |                | Onaha   | Nebraska | 68164 |      | 03/01/2019      | 05/12/2019   | 12/01/2018    | 12/01/2018            | \$75.00                       | 875.00              | 1            |
| est            | 1052       | 1     | 51,000     | 123 West Street |                | Omaha   | Nebraska | 68164 |      | 03/01/2015      | 03/12/2019   | 12/01/2018    | 12/01/2018            | \$75.00                       | 875.00              | 1/2          |

# 360° Group Online Enrollment | Step by Step Section Five: Uploading a Roster

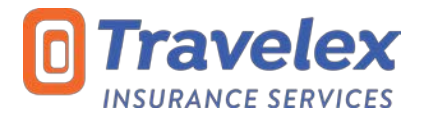

Follow the process below to enroll travelers via Excel Roster. Note: You will need to Create the Group online, outlined on Section 3, before uploading an excel roster.

## **Completing the Roster**

- Upon request, Travelex will provide a customized excel roster that can be utilized to record traveler information applicable to the group.
  - Note: There is 1 customized excel roster for each group plan. These are the only rosters than can be uploaded to an Unpaid Group via Partner Resources. You will not be able to record traveler information on a generic excel file as it will not upload correctly.
- The fields in these customized excel rosters follow the traveler information needed online.

| heave read all terms & conditions on botto         | m of Page before continuing          |                     | Plan Number:             | ACGB-1217 Prode            | et: Adult Group                                                                                                    | Choice               |
|----------------------------------------------------|--------------------------------------|---------------------|--------------------------|----------------------------|----------------------------------------------------------------------------------------------------|----------------------|
| raveles Location Number (Required)                 |                                      |                     |                          |                            |                                                                                                    |                      |
| cavel Support/Agency Name (Required):              |                                      |                     |                          |                            |                                                                                                    |                      |
| rater addbrest s gove a friedmeat                  |                                      |                     |                          |                            |                                                                                                    |                      |
| oup information - Please ensure all require        | ed fields are filled out             |                     |                          | Income                     | line of the second second seco |                      |
| oup Name (Required):                               | Email of Ploster Com                 | act (Required):     |                          | Departure                  | Heturn,                                                                                                    |                      |
| stination (Required):                              | Cruise and/or Tour O                 | perator(s):         |                          | Total # of insured of      | in roster(s):                                                                                                    | 0                    |
| oster Completes By:                                | Atriae Operator(s):                  |                     |                          | Date Completes             |                                                                                                    | merreen              |
| 360                                                | ° TRAVEL PROT                        | ECTION              | FOR GROUP                | PS SUMMAR                  | Y PAGE                                                                                                    |                      |
| Fransferred Sub Totals from P                      | assenger Information                 |                     | 1. C                     |                            |                                                                                                    |                      |
| Pages                                              |                                      | Total Pr            | orection cost p          | er page                    | Comr                                                                                                    | nents                |
|                                                    |                                      |                     | 40.00                    |                            |                                                                                                    |                      |
| dat Amount day transferred from Page 1             |                                      |                     | 80.00                    |                            |                                                                                                    |                      |
| cal Amount due transferred from Page 2             |                                      |                     | 10.00                    |                            |                                                                                                    |                      |
| tal Amount due transferred from Page 4             |                                      |                     | 80.00                    |                            |                                                                                                    |                      |
| tal Amount due transferred from Page 5             |                                      |                     | \$0.00                   |                            |                                                                                                    |                      |
| al Amount due transferred from Page 6              |                                      |                     | \$0.00                   |                            |                                                                                                    |                      |
| al Amount due transferred from Page 7              |                                      |                     | 10.00                    |                            |                                                                                                    |                      |
| tal Amount due transferred from Page 8             |                                      |                     | \$0.05                   |                            |                                                                                                    |                      |
| tal Amount due transferred from Page 9             |                                      |                     | \$0.00                   |                            |                                                                                                    |                      |
| tal Amount due transferred from Page 10            |                                      |                     | \$0.00                   |                            |                                                                                                    |                      |
| Total Amount due to Tra                            | velex Insurance Services:            |                     | \$0.00                   | 2.0                        |                                                                                                    |                      |
|                                                    |                                      |                     |                          |                            |                                                                                                    |                      |
| RMS & CONDITIONS                                   |                                      |                     |                          |                            |                                                                                                    |                      |
| yment/Remittance                                   |                                      |                     |                          |                            |                                                                                                    |                      |
| ie checks payable to Travelex Insurance Servi      | oes.                                 |                     |                          |                            |                                                                                                    |                      |
| nit roster/manifest to: 360group@travelesinsurance | non                                  |                     |                          |                            |                                                                                                    |                      |
| nit check payment to: Travelev Insurance Sev       | ices Anno 360 Group Department 914   | O'West Dodge Road   | Suite 300, Onaha, NE, 66 | 154                        |                                                                                                    |                      |
| sters and payment must be received in Omaha        | 15 days price to departure date.     |                     |                          |                            |                                                                                                    |                      |
| te: Additions to previously submitted of           | osters will be accepted if receiv    | red by Traveles p   | prior to departure.      |                            |                                                                                                    |                      |
| an Provisions                                      |                                      |                     |                          |                            |                                                                                                    |                      |
| test are subject to the sole with a '0' downside   |                                      |                     |                          |                            |                                                                                                    |                      |
| es are superior to change with a 30 day hotoe.     | indust and some solars loan into the | mandinan daar       | not mark ananon koannas  | Balance the SET Day of Tr  | al Protection Proceedings                                                                                                    | to more followering  |
| they us contrained on agency re-                   | there are reached activity of        | shread deer does    | reaman allegely scenter  | renering and 300 Group II  | Mar Provenue Procedures                                                                                                    | internet and mapping |
| PORTANT: Adult chaperones may be con-              | ered at the Student rate, but are li | mited to 1 adult to | revers 4 students. The   | spreadsheet does not to    | ack the student to adult                                                                                                    | ratio.               |
| ditional adults must be charged the comp           | arable program's adult rate hower    | er the spreadshee   | t will not automatically | calculate this adult rate. |                                                                                                    |                      |
| entive December 2017                               |                                      |                     |                          |                            |                                                                                                    |                      |
|                                                    |                                      |                     |                          |                            |                                                                                                    |                      |

### Uploading a Roster

- On the Edit Existing Group page online, select Upload Roster.
- A secondary box will appear, select Choose File and locate the roster file to upload from your computer.
- To process the roster, select Upload Roster.

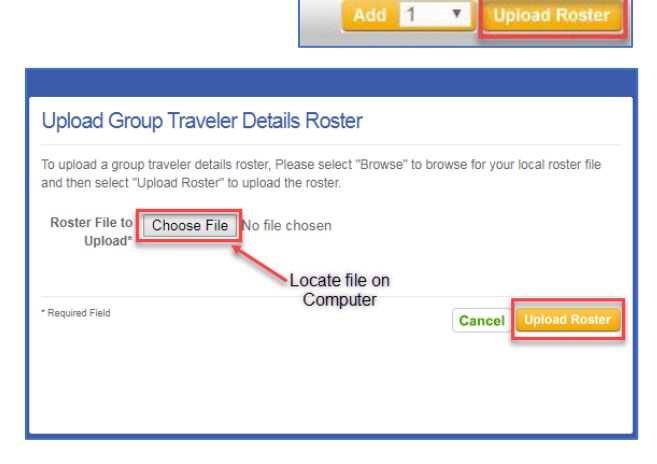

# **Editing Travelers**

•

- Once the excel roster has been uploaded, the traveler information will appear in the applicable fields on the Edit Existing Group page. All fields will be open to edit if necessary.
  - Review the populated information and make any necessary edits. After editing is complete, click Save at the bottom of the page.
    - Upon Save, the information will be validated against the rules of the product and any applicable error messages will display.

| Traveler Detail | is:        |     |            |                 |                |        |            |       |      |                 |              |               |                       |                               |                     |
|-----------------|------------|-----|------------|-----------------|----------------|--------|------------|-------|------|-----------------|--------------|---------------|-----------------------|-------------------------------|---------------------|
| First Name*     | Last Name* | Age | Trip Cost* | Address Line 1* | Address Line 2 | CIV*   | State*     | Zø*   | Emai | Departure Date* | Return Date* | Deposit Date* | Premium Paid<br>Date* | Premium<br>Due to<br>Traveles | Traveler<br>Premium |
| test            | test       |     | 1000       | 123 West Street |                | Omaha  | Nebraska * | 68164 |      | 3/1/2019 10     | 3/12/2019    | 12/1/2018     | 12/1/2018             |                               | \$75.00             |
| test            | test       |     | 1000       | 123 West Street | 1              | Omaha  | Nebraska * | 68164 | 10   | 3/1/2010        | 3/12/2019    | 12/1/2018     | 12/1/2018             |                               | \$75.00             |
| test            | test       |     | 2000       | 907 Bank Street | ] [            | Oshaha | Nebraska * | 68164 | 110  | 3/1/2019        | 3/12/2019    | 12/1/2018     | 12/1/2018 0           |                               | \$137.02            |
| test            | best       |     | 2000       | 987 Bank Street |                | Oreaha | Nobraska * | 68164 |      | 5/1/2019        | 3/12/2019    | 12/1/2018     | 12/2/2018             |                               | \$137.00            |
| 5631            | test       |     | 500        | 564 East Street | ] [            | Omaha  | Nebraska * | 68164 |      | 3/2/2019        | 3/12/2019 18 | 12/13/2018    | 12/13/2018 🔠          |                               | \$50.00             |
|                 |            |     |            |                 |                |        |            |       |      |                 |              |               |                       |                               |                     |
| *Replied Field  |            |     |            |                 |                |        |            |       |      |                 |              |               |                       | 54                            | Cancel              |

# 360° Group Online Enrollment | Step by Step Section Six: Complete Purchase

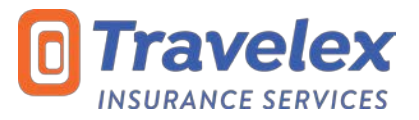

### **Complete Purchase**

- Once all travelers have been added to the group and you're ready to apply payment, select **Complete Purchase**.
  - Note: The Complete Purchase button will only appear once the minimum number of travelers, 10, have been added to the group.

| Group Plan        | 360 Group Choice           |                    |                 |  |
|-------------------|----------------------------|--------------------|-----------------|--|
| Group Number      | ACG800948                  | Group Status       | waiting Payment |  |
| Total             | \$750.00                   | Travelers in Group | 0               |  |
| Group Name        | Test                       | Group ID           |                 |  |
| Agent/Group Email | Test@travelexinsurance.com | Agent/Group Phone  | 402)491-3200    |  |
| Group Departure   | 01/01/2019                 | Group Return       | 1/14/2019       |  |
| Final Payment Due | 11/15/2018                 | Destination        | ruba            |  |

- The payment screen will provide two total costs:
  - The **Total** calculates the total gross amount collected from all travelers within the group.
  - The Total Payment Due calculates the total amount owed to Travelex. Licensing is validated when Complete Purchase is selected in order for proper compensation to be paid.

|                                                                             | pub                                                                                                    |                                                                                            |                                                                                                    |
|-----------------------------------------------------------------------------|----------------------------------------------------------------------------------------------------|--------------------------------------------------------------------------------------------|----------------------------------------------------------------------------------------------------|
| You may choose to sub<br>not be able to add trave<br>Drice you select "Subm | mit payment by sheck or credit can<br>tens or change traveler information<br>it Payment" all promium is non-refu | <ol> <li>Payment for the group ms<br/>online. You will need to con<br/>undable.</li> </ol> | ust be received by Travelius Insurance Services no later than 10 days prior to the scheduled Orioup departure date. Once payment is received you wi<br>face our Guatomier Souraons Department at 856 574 7026 or email 360prove@traveliversecter.com |
| Group Details:                                                              |                                                                                                    |                                                                                            |                                                                                                    |
| Group Plan                                                                  | 360 Group Choice                                                                                                 |                                                                                            |                                                                                                    |
| Group Number                                                                | ACG800943                                                                                                    | Group Status                                                                               | Awating Payment                                                                                                    |
| Total                                                                       | \$3,049.00                                                                                                    | Travelers in Group                                                                         | -11                                                                                                    |
| Group Name                                                                  | Test Group                                                                                                    | Group ID                                                                                   |                                                                                                    |
| Agent/Group Email                                                           | Inst@travelexinsurance.com                                                                                       | Agent/Group Phone                                                                          | (402)401-5200                                                                                                    |
| Group Departure                                                             | 01/01/2019                                                                                                    | Group Return                                                                               | 01(15/2019                                                                                                    |
| Final Payment Due                                                           | 10/15/2018                                                                                                    | Destination                                                                                | Andre                                                                                                    |
| Add a Payment                                                               |                                                                                                    |                                                                                            |                                                                                                    |
| Hour all a fractions                                                        |                                                                                                    | 1                                                                                          |                                                                                                    |
| Total                                                                       | \$3,049.00                                                                                                    | Total Payment Due                                                                          | 53.049.00                                                                                                    |
| Payment Type*                                                               | Visa                                                                                                    |                                                                                            |                                                                                                    |
| Card Number*                                                                | Card Number<br>to tables anglese                                                                                 |                                                                                            |                                                                                                    |
| Expiration Date*                                                            | MMATCHAR<br>Example minimum                                                                                      |                                                                                            |                                                                                                    |
| Card holder name*                                                           | UNLY Appears on the shelf card.                                                                                  |                                                                                            |                                                                                                    |
|                                                                             |                                                                                                    |                                                                                            |                                                                                                    |

Reminder: Payment for the protection plan must be received by Travelex at least 10 days prior to the group departure date.

#### Payment by Credit Card

- Enter in the credit card information.
- Select Submit Payment.
- Once payment is submitted, confirmation that the payment has been accepted and a link to download the Confirmation and Policy documents will appear.

| Total             | \$3,049,00                       | Total Payment Due \$3,548.00 |                     |
|-------------------|----------------------------------|------------------------------|---------------------|
| Payment Type*     | Visa                             |                              |                     |
| Card Number*      | Card Number                      |                              |                     |
| Expiration Date*  | MM/YYYYY<br>banga weboo          |                              |                     |
| Card bolder name* | As it appears of the sheat card) |                              |                     |
| legited Faid      |                                  |                              | Back Solenit Paymen |

#### Payment by Check or ACH

- Select Check or ACH payment and then click **Submit Payment**.
  - Note: ACH will only display if the account has approved this type of payment method.
- Upon clicking Submit Payment, the Payment Details page will display along with option to view a Mail in Payment Form. Print this form and include with the check payment being sent to Travelex.

| xyment Type | Payment    | Payment Amount | Payment Status  | Documents            |
|-------------|------------|----------------|-----------------|----------------------|
| Check       | 09/27/2018 | 53 049 00      | Payment Pending | Meil In Payment Form |

• Note: If paying by check, the group will remain in a Payment Pending status until payment is received and applied by Travelex. If paying by ACH, the group will remain in a Payment Pending status until ACH has been authorized.

#### Important

Once payment has been applied to the group, any traveler and/or policy changes must be requested via email to <u>360group@travelexinsurance.com</u> or by calling the 360° Group Support Team at 1-888-574-7026.

# 360° Group Online Enrollment | Step by Step Section Seven: Plan Fulfillment

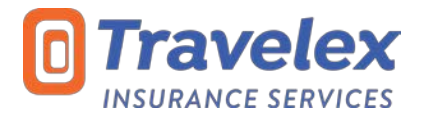

## **Accessing Confirmation and Policy Documents**

- Once payment has been received and applied to the group, the Group Status becomes Active (7.1).
- At this point, the group can be view under the **Paid Groups** tab within the **Group Administration** section. See Section Two for more details on how to access this.
- Within the **Paid Group** page, you will be able to view, print, and email both the Confirmation of Coverage (COC) and Policy document. Additionally, you can view payment information and download an Invoice for accounting purposes, if needed.
- To print a full Group COC, select Print Group Confirmation (7.2).
  - This will provide one master confirmation document for all travelers in the group.
- To print all Individual COC, select **Print All Individual Confirmations** (7.3).
  - This will provide a separate confirmation document for each traveler within 1 PDF file.
- To View/Download the policy based on a specific traveler's state of residence, select Print Description of Coverage (7.4).
- This will open a separate webpage directing you to the Policy Document Site.
- To print an individual's COC, select the printer icon next to the traveler's name (7.5).
- To email an individual's COC and Policy, select the **envelope icon** next to the traveler's name (7.6).
- To view payments applied or the invoice, select either View Payments or View Invoice (7.7).
  - Note: You will be able to access the Invoice when you click on the View Payments button.

| Paid                       | Group                                                                                                    |                                                                                                    |                                |                                          |                                                                                                    |                                                               |                                            |                                           |                                    |                                |                                       |                         |                        |                  |                    |            |
|----------------------------|----------------------------------------------------------------------------------------------------|----------------------------------------------------------------------------------------------------|--------------------------------|------------------------------------------|----------------------------------------------------------------------------------------------------|---------------------------------------------------------------|--------------------------------------------|-------------------------------------------|------------------------------------|--------------------------------|---------------------------------------|-------------------------|------------------------|------------------|--------------------|------------|
| Using th<br>Addition       | e colored buttons<br>ally, you may cho<br>Details:                                                               | below Group Polic<br>ose the printer and                                                           | / Details, you<br>envelope ico | u may choose to<br>ns next to each i     | Print Group Confirmation<br>individual traveler's name                                                         | in which will list all travele<br>ie to print or email an ind | ris associated with<br>vidual Confirmation | the group or choose<br>of Coverage to the | e Print All Indi<br>applicable tri | vidual Confirmations<br>system | to download a file with a separate co | nfirmation page for eac | h traveler.            |                  |                    |            |
| G<br>Agent<br>Gro<br>Final | Group Plan 3<br>iroup Number A<br>Total 5<br>Group Name G<br>DGroup Email 16<br>oup Departure 0<br>Payment Due 0 | 60 Group Choice<br>CG801121<br>724-00<br>iroup Test<br>est@travelecimumat<br>si01/2019<br>201/2019 | ice.com                        | Gro<br>Traveler<br>Agent/Gro<br>Gro<br>D | up Status Active<br>in Group 10<br>Group I0<br>up Phone (402)491-3<br>up Return 03/12/2019<br>estination Arubu | 200                                                           |                                            |                                           |                                    |                                | 77                                    | 72                      | 73                     |                  | 7.                 | 4          |
|                            |                                                                                                    |                                                                                                    |                                |                                          |                                                                                                    |                                                               |                                            |                                           |                                    | Close View P                   | ayments View Invoice Print            | Group Confirmation      | Print All Individual C | Confirmations Pr | int Description    | of Coverag |
| Travelo                    | er Details:                                                                                                    |                                                                                                    |                                |                                          |                                                                                                    |                                                               |                                            |                                           |                                    |                                |                                       |                         |                        |                  |                    |            |
| 7.5 7                      | .6                                                                                                    |                                                                                                    |                                |                                          |                                                                                                    |                                                               |                                            |                                           |                                    |                                |                                       |                         |                        |                  | Premium            | Transfer   |
| 11                         | First Name*                                                                                                    | Last Name*                                                                                         | Age                            | Trip Cost*                               | Addresse Line 1*                                                                                               | Address Line 2                                                | City*                                      | State*                                    | Zip*                               | Emai                           | Departure Date*                       | Return Date*            | Deposit Date*          | Date*            | Due to<br>Travelex | Premium    |
|                            | a test                                                                                                    | test                                                                                               |                                | \$500                                    | 564 East Street                                                                                                |                                                               | Omaha                                      | Nebraska                                  | 68164                              |                                | 03/01/2019                            | 03/12/2019              | 12/13/2018             | 12/13/2018       | \$50.00            | \$50.00    |
|                            | 3 test                                                                                                    | best                                                                                               |                                | \$2,000                                  | 967 Bank Street                                                                                                |                                                               | Ómaha                                      | Nebraska                                  | 68164                              |                                | 03/01/2019                            | 03/12/2019              | 12/01/2018             | 12/01/2018       | \$137.00           | \$137.00   |
| 44 103                     | 2 test                                                                                                    | tast                                                                                               |                                | \$2,000                                  | 007 Dank Otreat                                                                                                |                                                               | Omena                                      | historialis                               | 60161                              |                                | 010/00/0                              | anua anio               | 10010010               | 10010048         |                    | 6127.02    |